## Sun observations with NIKON D5300 and TAMRON SP 70-300mm F/4-4.5

Grischa Hahn, 2019-05-12

- The NIKON D5300 has a GPS sensor. Switch it on.
- For Sun observation use two ND filters (ND 3.0 + ND32 = 15 aperture steps) on the front of the lens.
- Use a tripod with 3-axis head (e.g. MANFROTTO MH804-3W).
- Use a cable remote release.

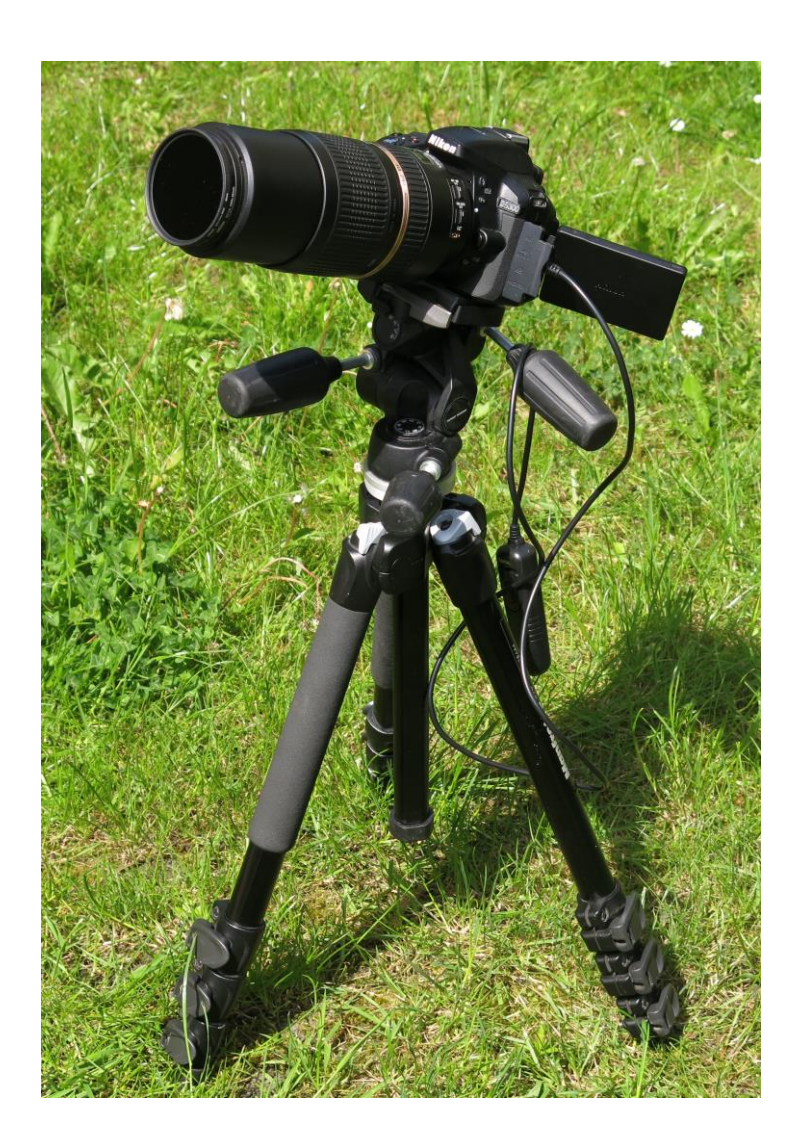

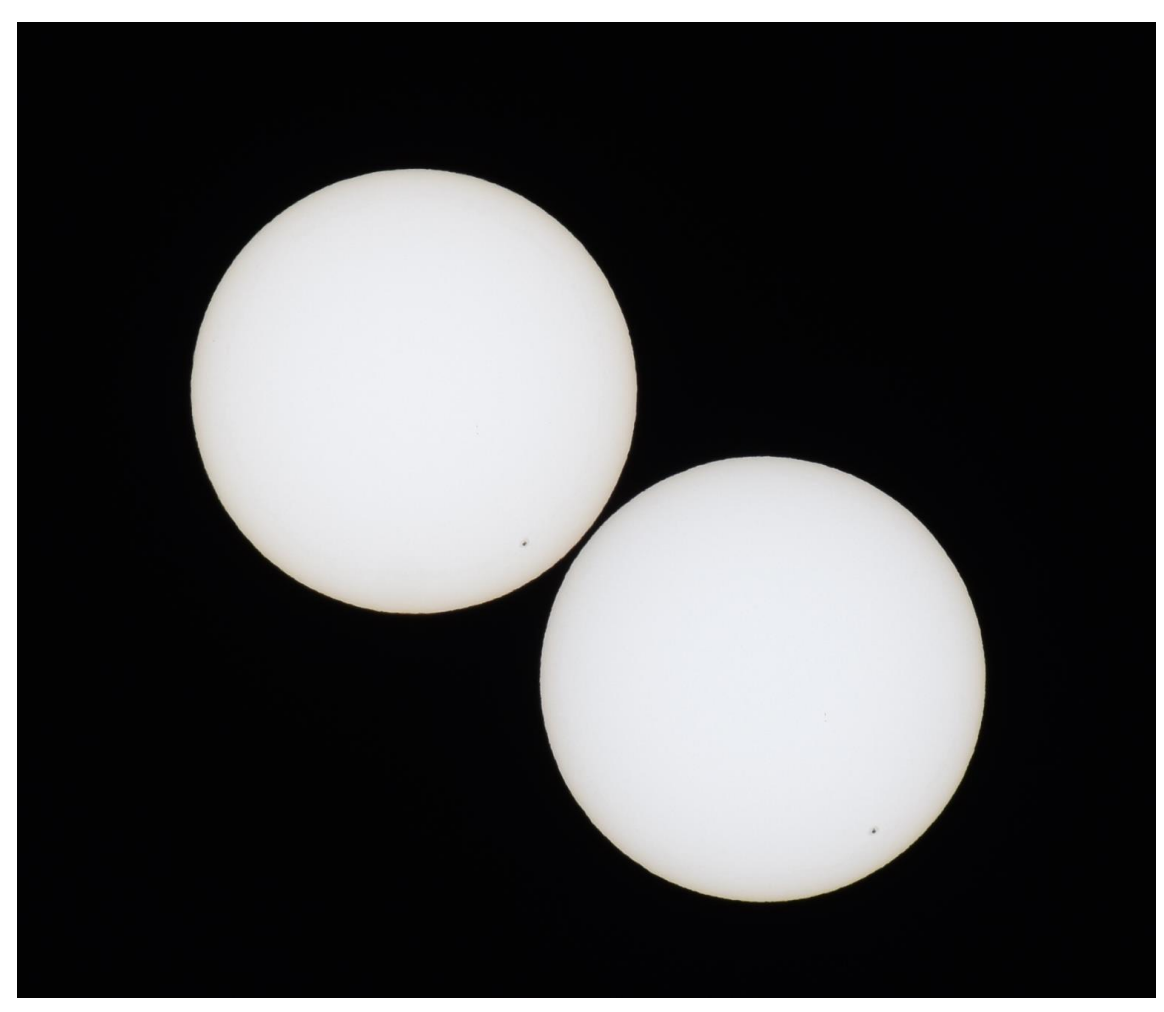

1<sup>st</sup>) Double exposure of the object with fixed camera with 2 - 2.5 minutes time difference:

 $2^{nd}$ ) Make immediately after  $1^{st}$ ) 30 single shots with fixed camera with ~2 seconds time difference. Do not move the tripod between  $1^{st}$ ) and  $2^{nd}$ ). Do not tilt the camera between  $1^{st}$ ) and  $2^{nd}$ ). Only adjust horizontal and vertical angle to move the object in the middle of the image.

3<sup>rd</sup>) Cut the images from 2<sup>nd</sup>) but do not rotate.

Open WinJUPOS.

Load the JPG from 1<sup>st</sup>) into "Image measurement ". Date, time and the geographic position of the shot will be automatically adopted from the EXIF data of the JPG. Define the "Equatorial vector ":

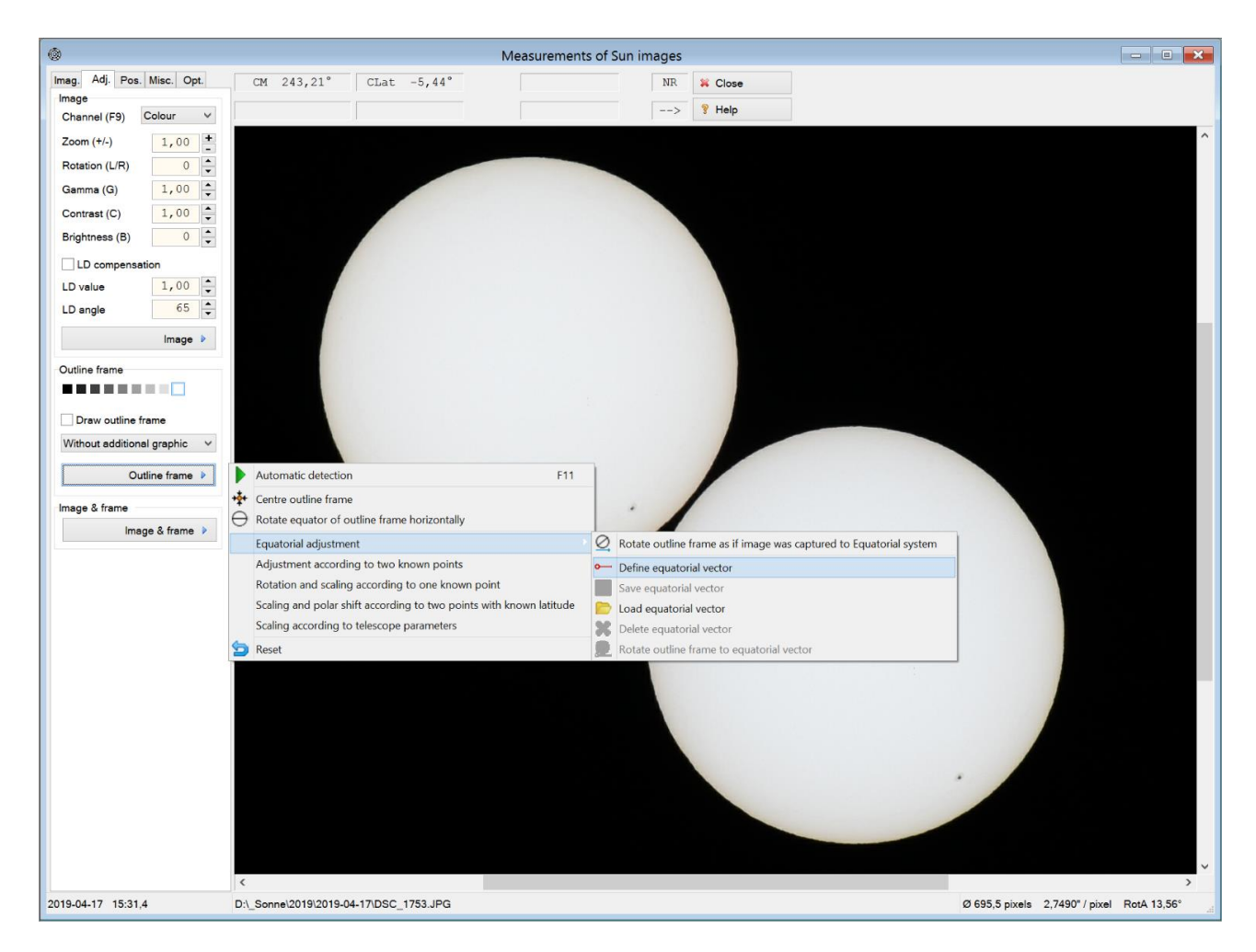

Click two points in the first and the second image of the object.

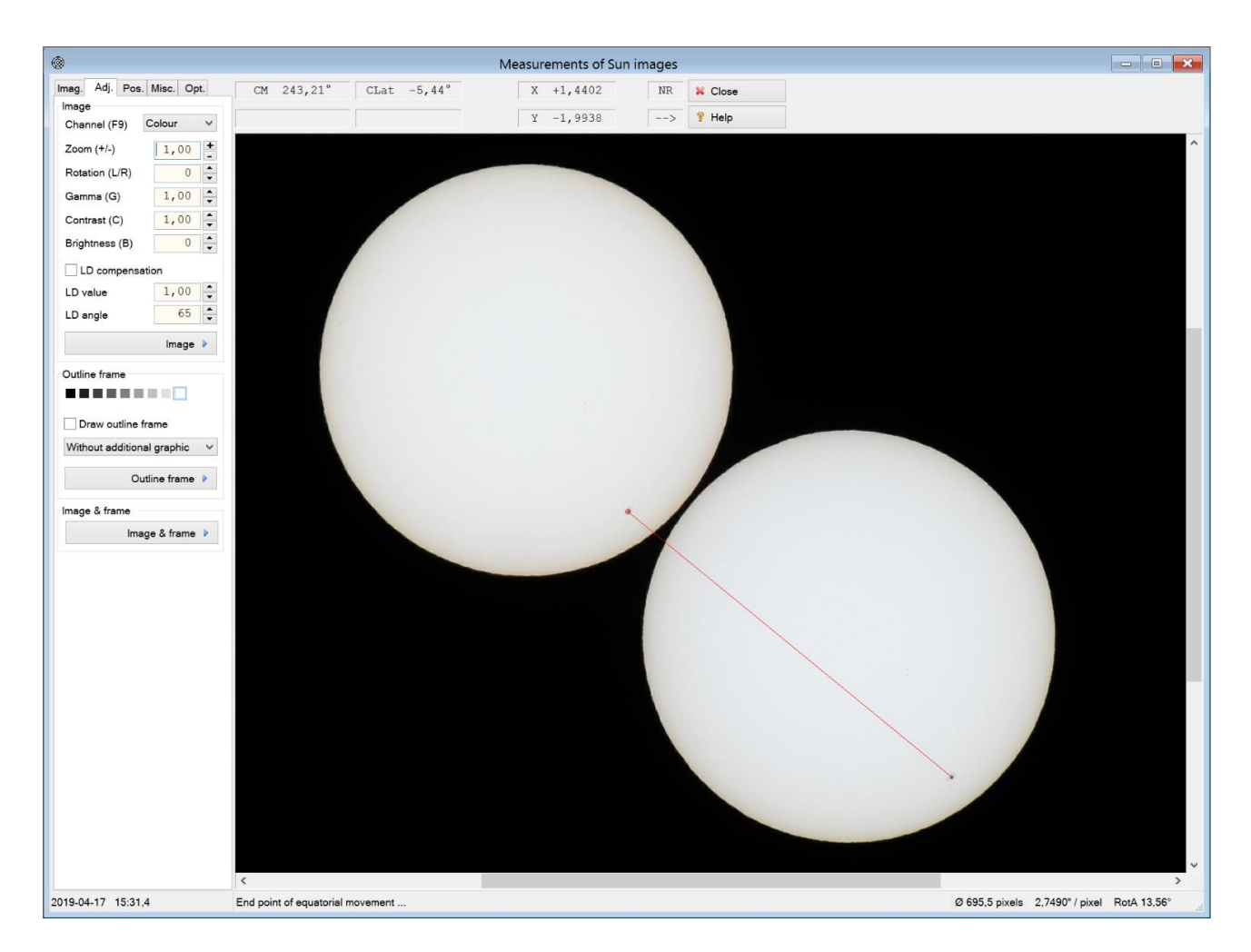

Save the vector with "Adj. / Outline frame / Equatorial adjustment / Save equatorial vector ".

Load first image from 2<sup>nd</sup>). Date, time and the geographic position of the shot will be automatically adopted from the EXIF data of the JPG.

Switch "Adj. / Draw outline frame "= ON. Be sure that the N pole of the outline frame is up. Use [Tab] if necessary. Call "Adj. / Outline frame / Automatic detection ". You get following result:

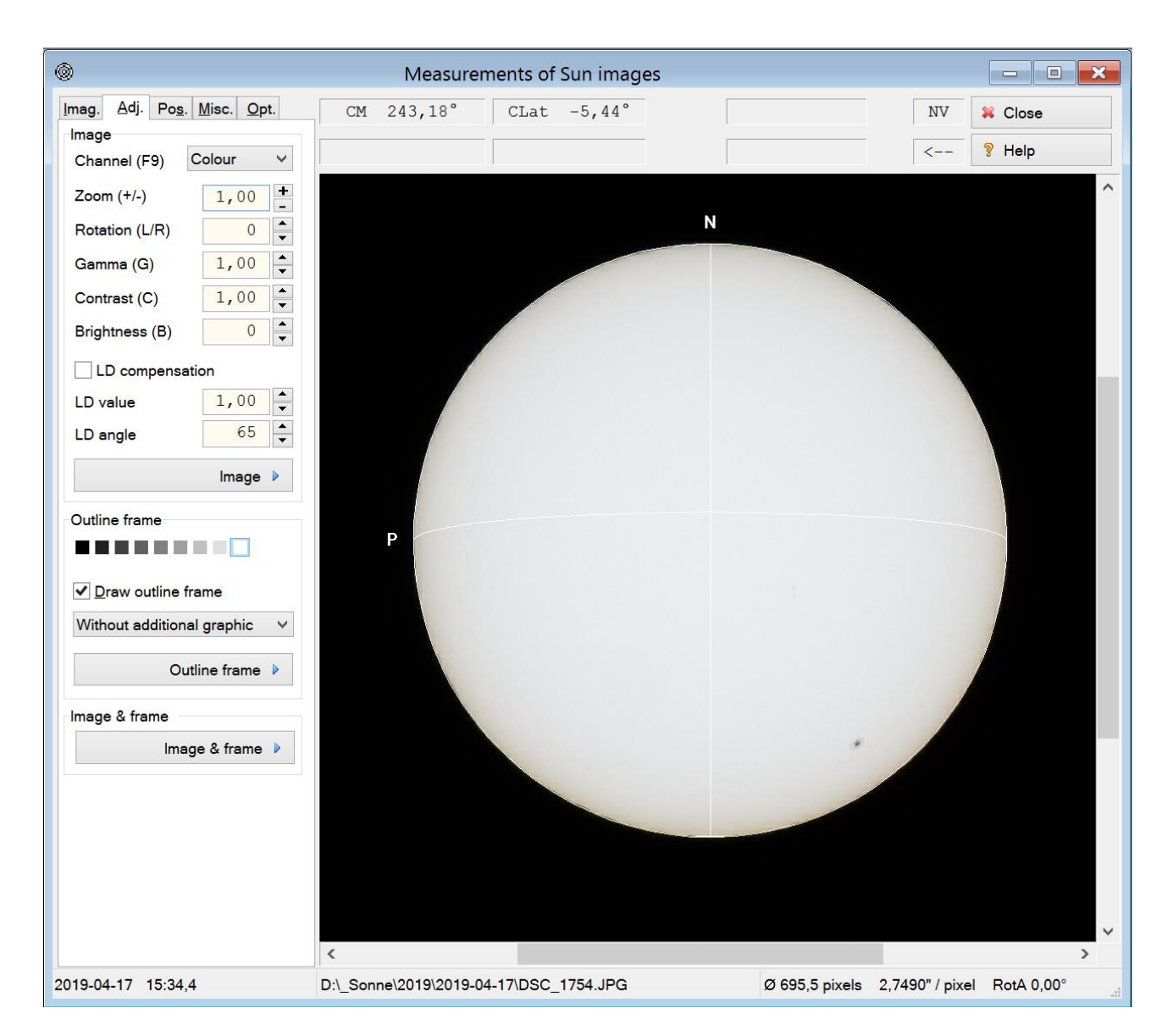

Load the saved vector with "Adj. / Outline frame / Equatorial adjustment / Load equatorial vector ". Call "Adj. / Outline frame / Equatorial adjustment / Rotate outline frame to equatorial vector ". This function needs correct Date, time and the geographic position. Now you get a full adjusted outline frame:

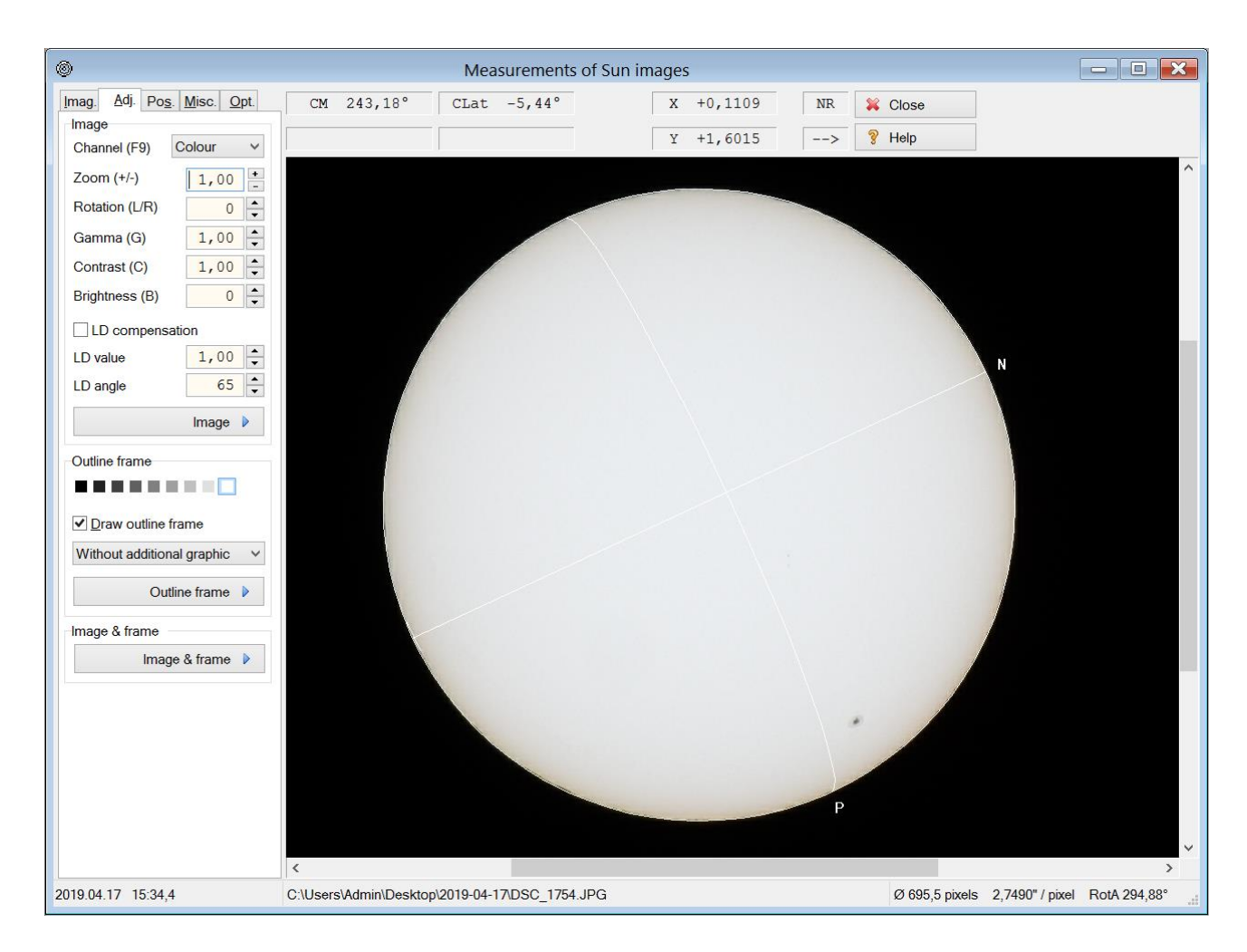

Now you have a correct defined "Image measurement". Save the settings (\*.ims).

| Measurements of Sun images     |          |           |              |         |            |     |        | ۲                              | ages       |            |        |        |               |
|--------------------------------|----------|-----------|--------------|---------|------------|-----|--------|--------------------------------|------------|------------|--------|--------|---------------|
| Imag. Adj. Pos. Misc. Opt.     | CM 240,0 | 9° CLat   | -5,42°       | x       | +1,0140    | NR  | 🙀 Clos | Imag. Adj. Pos. Misc. Opt.     | CM 243,18° | CLat -5,44 | I° X - | 1,0095 | NR 🙀 C        |
| x +0,8614                      |          |           |              | Y       | +0,5620    | >   | 9 Help | X +0,8312                      |            |            | У +    | 0,6166 | > 💡 F         |
| Drift<br>[*/d] ~ Y +0,1510     |          | SDO HMI ( | 6173 Å) 17-A | pr-2019 | 21:10:39.8 | 300 |        | Drift<br>[°/d]~ Y +0,1612      |            |            |        |        |               |
| +0,5 L1 300,10°                |          |           |              |         |            |     |        | +0,5 L1 299,93°                |            |            | N      |        |               |
| B +6,00°                       |          |           | 11           |         |            |     |        | B +6,32°                       | A          |            |        |        |               |
| Type Small v                   |          |           |              |         |            |     |        | Type Small with outline V      | MI         |            |        |        | 111           |
| Size (F6) 6                    | 4        |           |              |         |            |     |        | Size (F6) 6                    | H++1       |            |        |        | +++           |
|                                |          |           |              |         |            |     |        |                                |            |            |        |        |               |
| Draw cross-wires (Space)       | HT       |           |              |         |            |     | 12739  | Draw cross-wires (Space)       | HTT        |            |        |        | +             |
| Measurements file 🕨            | HT       |           |              |         |            |     |        | Measurements file 🕨            |            |            |        |        |               |
| Save object position           | TIT      |           |              |         |            |     | 14     | Save object position           |            |            |        |        |               |
| Measured object positions      | 1774     |           |              |         |            |     |        | Measured object positions      | HTT        |            |        |        | TH            |
| Display (Ctrl+Space)           |          |           |              |         |            |     |        | Display (Ctrl+Space)           |            |            |        |        | $\Box \Box h$ |
| Object descriptions            |          |           |              |         |            |     | 7      | Object descriptions            |            |            |        |        | IT            |
| Size 1                         |          |           |              |         |            |     |        | Size 1                         | 14         |            |        |        | $\mathcal{H}$ |
|                                |          | 1+++      |              |         |            |     |        |                                |            |            |        | +++++  |               |
| In time interval ± 1 minute(s) |          |           |              |         |            |     |        | In time interval ± 1 minute(s) |            |            |        |        |               |
|                                |          |           |              | 11/2    |            |     |        |                                |            |            |        | 5      |               |
|                                |          |           |              |         |            |     |        |                                |            |            |        |        |               |
|                                | <        |           |              |         |            |     |        |                                | <          |            |        |        |               |

Here a comparison to <u>https://solarmonitor.org</u> (left):

## Image stacking

To improve the image quality, you can stack and sharpen all the images from 2<sup>nd</sup>). I recommend AutoStakkert! and Registax.

Alternatively you can transfer the Image measurement setting from the first image of 2<sup>nd</sup>) to all other. Call "Misc. / Create settings files (\*.ims) for an image stack" and choose all the other images. Additionally 29 ims files will be created. If you have JPGs with GPS data, you get file names like these:

🔇 2019-04-17-1534.4.ims

2019-04-17-1534.5\_DSC\_1755.ims
 2019-04-17-1534.5\_DSC\_1756.ims
 2019-04-17-1534.5\_DSC\_1757.ims
 2019-04-17-1534.6\_DSC\_1758.ims
 2019-04-17-1534.6\_DSC\_1759.ims
 2019-04-17-1534.6\_DSC\_1760.ims
 2019-04-17-1534.7\_DSC\_1761.ims
 2019-04-17-1534.7\_DSC\_1763.ims
 2019-04-17-1534.7\_DSC\_1763.ims

After that start "De-rotation of images..." and add all the ims files:

| 0                       | De-rotation of images 2019-04-17-1534_9-de-rotated                                                                                                    |           |                                       | X |  |  |  |
|-------------------------|----------------------------------------------------------------------------------------------------|-----------|---------------------------------------|---|--|--|--|
| Image measureme         | nts to be used                                                                                                    |           |                                       |   |  |  |  |
|                         |                                                                                                    |           | Edit                                  |   |  |  |  |
| Image measurem          | ənt                                                                                                    | Weighting | LD value                              | ^ |  |  |  |
| 2019-04-17-1534.        | 2019-04-17-1534.9_DSC_1768                                                                                                    |           |                                       |   |  |  |  |
| 2019-04-17-1534.        | 2019-04-17-1534.9_DSC_1769                                                                                                    |           |                                       |   |  |  |  |
| 2019-04-17-1535.        | 1,00                                                                                                    | 1,00      |                                       |   |  |  |  |
| 2019-04-17-1535.        | 1,00                                                                                                    | 1,00      |                                       |   |  |  |  |
| 2019-04-17-1535.        | 1,00                                                                                                    | 1,00      |                                       |   |  |  |  |
| 2019-04-17-1535.        | 1,00                                                                                                    | 1,00      |                                       |   |  |  |  |
| 2019-04-17-1535.        | 1,00                                                                                                    | 1,00      |                                       |   |  |  |  |
| 2019-04-17-1535.        | 1_DSC_1775                                                                                                    | 1,00      | 1,00                                  |   |  |  |  |
|                         |                                                                                                    |           |                                       | × |  |  |  |
|                         | manauramente                                                                                                    |           |                                       | _ |  |  |  |
|                         | measurements                                                                                                    |           |                                       |   |  |  |  |
| Image to be compu       | ted                                                                                                    | *         | Close                                 |   |  |  |  |
| Reference time<br>(UT)  | 2019.04.17 15:34,9                                                                                                    | 2         |                                       |   |  |  |  |
| ()                      | [yyyy.mm.dd] [hh:mm,t]                                                                                                    | 8         | neih                                  |   |  |  |  |
| Destin. directory       | C:\Users\Admin\Desktop\2019-04-17\                                                                                                    |           |                                       |   |  |  |  |
| File name               | 2019-04-17-1534_9-de-rotated.png                                                                                                    |           |                                       |   |  |  |  |
| Observer                |                                                                                                    |           |                                       |   |  |  |  |
| Image info              | de-rotated                                                                                                    |           |                                       |   |  |  |  |
|                         |                                                                                                    | L C       | ompile image                          |   |  |  |  |
| Quadratic image<br>size |                                                                                                    |           | (F12)                                 |   |  |  |  |
| Image type              | 835 pixels                                                                                                    |           |                                       |   |  |  |  |
|                         | 835                                                                                                    | Setting   | js                                    |   |  |  |  |
|                         | 835       ■ pixels         PNG - Portable Network Graphics (48 bit)       ✓         Image orientation       ✓                                                                                        | Setting   | js<br>Reset                           |   |  |  |  |
|                         | 835 <ul> <li>pixels</li> </ul> PNG - Portable Network Graphics (48 bit)         Image orientation <ul> <li>North at top</li> <li>On the store</li> </ul>                                             | Setting   | gs<br>Reset                           |   |  |  |  |
|                         | 835        pixels          PNG - Portable Network Graphics (48 bit)         Image orientation <ul> <li>North at top</li> <li>South at top</li> </ul>                                                 | Setting   | gs<br>Reset<br>Save (F2)              |   |  |  |  |
|                         | 835        pixels          PNG - Portable Network Graphics (48 bit)         Image orientation <ul> <li>North at top</li> <li>South at top</li> </ul> ✓ Stretch luminescence to maximum dynamic range |           | gs<br>Reset<br>Save (F2)<br>Load (F3) |   |  |  |  |
|                         | 835        pixels          PNG - Portable Network Graphics (48 bit)         Image orientation <ul> <li>North at top</li> <li>South at top</li> </ul> ✓ Stretch luminescence to maximum dynamic range | Setting   | gs<br>Reset<br>Save (F2)<br>Load (F3) |   |  |  |  |

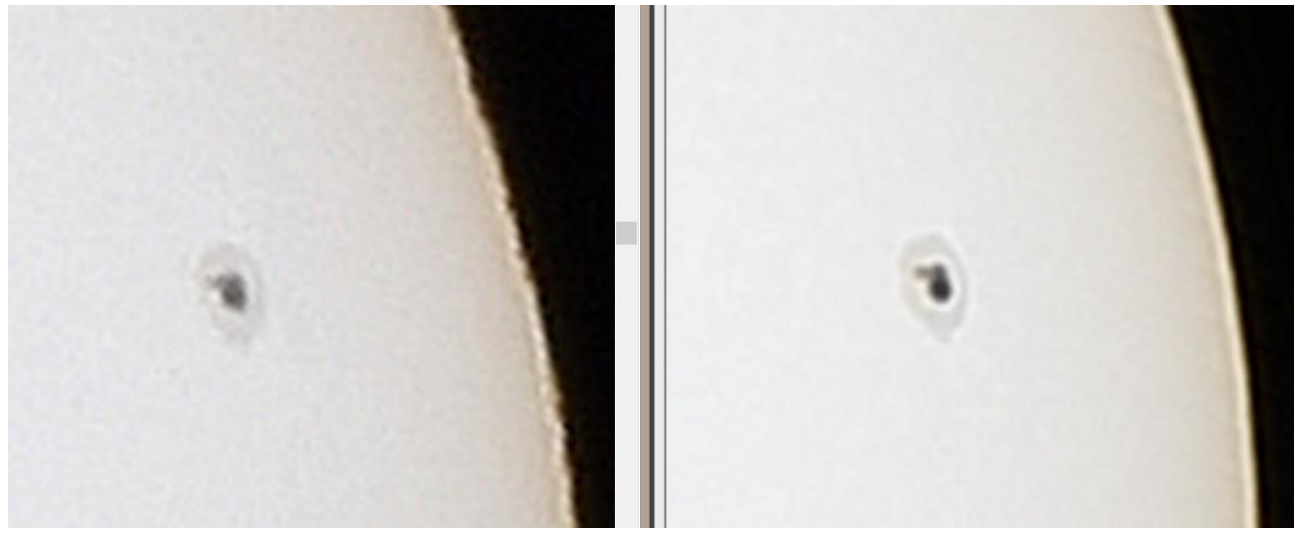

Left a single original image; right the stacked / de-rotated image